# 4KVA/5KVA Parallel Installation Guide

### 1. Introduction

This inverter can be used in parallel with two different operation modes.

- 1. Parallel operation in single phase with up to 4 units. The supported maximum output power is 16KW/20KVA.
- 2. Three units work together to support three-phase equipment, one inverter per phase. The supported maximum output power is 12KW/15KVA.

**NOTE:** If this unit is bundled with share current cable and parallel cable, this inverter is default supported parallel operation. You may skip section 3. If not, please purchase parallel kit and install this unit by following instruction from professional technical personnel in local dealer.

# 2. Package Contents

In parallel kit, you will find the following items in the package:

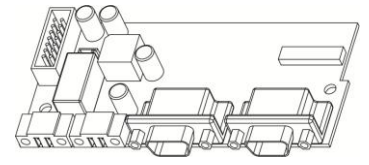

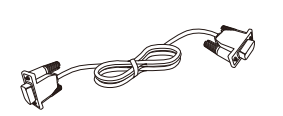

Parallel board

Parallel communication cable

Current sharing cable

# 3. Parallel board installation

This installation steps are only applied to 4K/5K models. **Step 1:** Remove wire cover by unscrewing all screws.

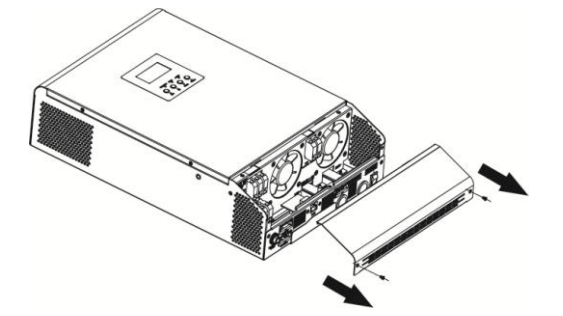

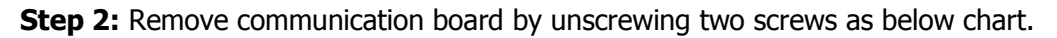

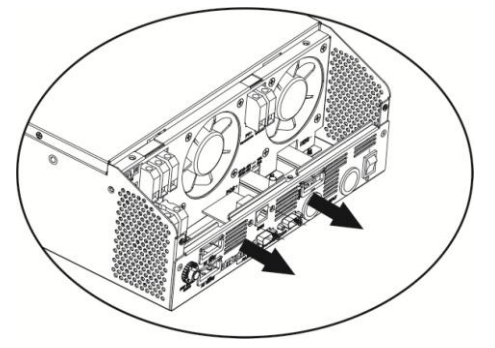

**Step 3:** Remove two screws as below chart and remove 2-pin and 14-pin cables. Take out the board under the communication board.

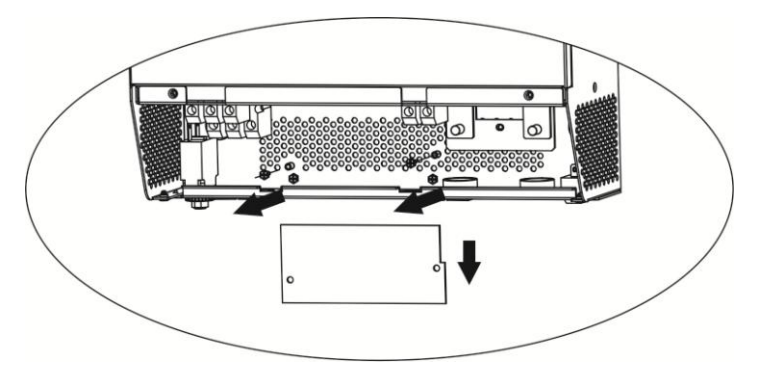

**Step 4:** Remove two screws as below chart to take out cover of parallel communication.

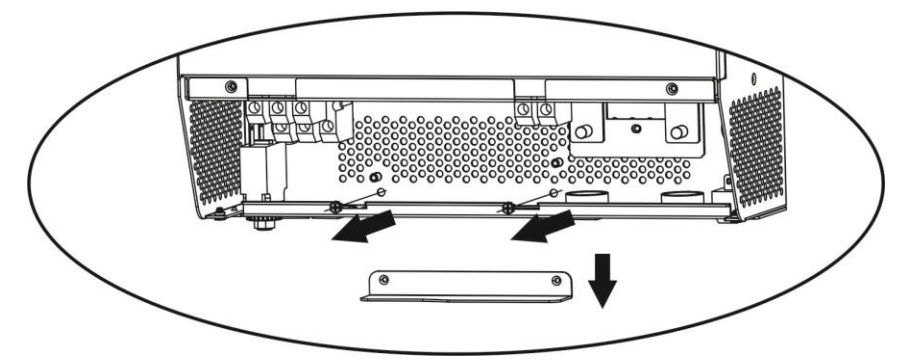

**Step 5:** Install new parallel board with 2 screws tightly.

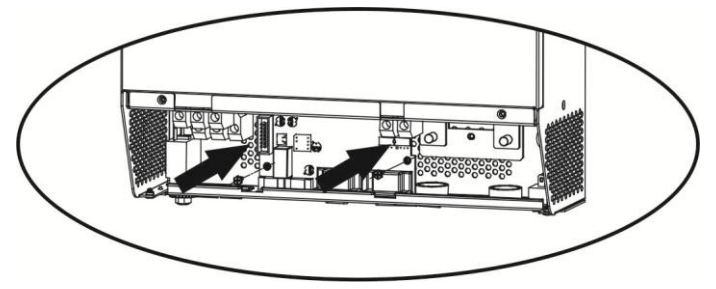

**Step 6:** Re-connect 2-pin and 14-pin to original position.

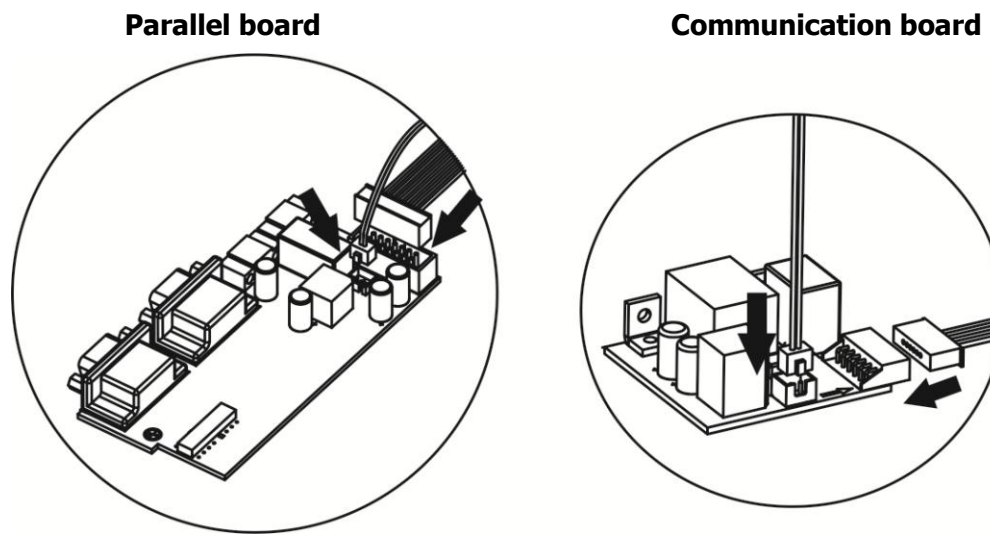

Step 7: Put communication board back to the unit.

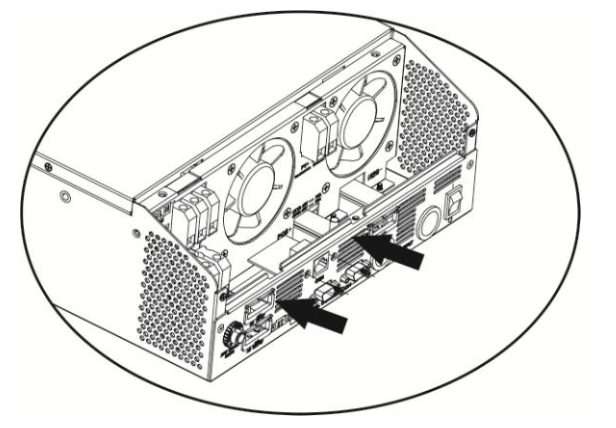

**Step 8:** Put wire cover back to the unit. Now the inverter is providing parallel operation function.

### 4. Mounting the Unit

When installing multiple units, please follow below chart.

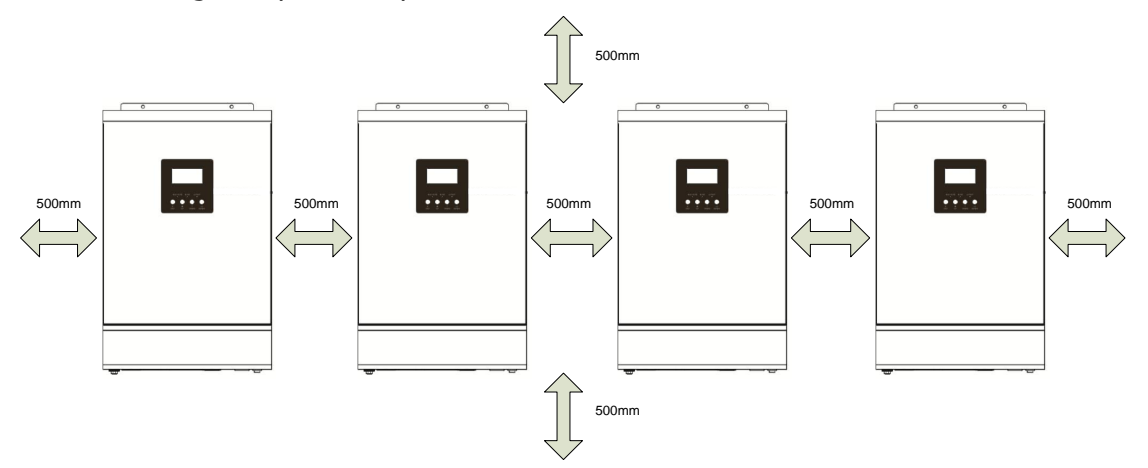

**NOTE:** For proper air circulation to dissipate heat, allow a clearance of approx. 50 cm to the side and approx. 50 cm above and below the unit. Be sure to install each unit in the same level.

# 5. Battery Connection

**WARNING!** Be sure that all inverters will share the same sets of batteries. Otherwise, the inverters will transfer to fault mode.

**WARNING:** Be sure the length of all battery cables is the same. Otherwise, there will be voltage difference between inverter and battery to cause parallel inverters not working.

Follow below chart to connect batteries. All battery cables are connected from inverters to batteries via the same BUS bar.

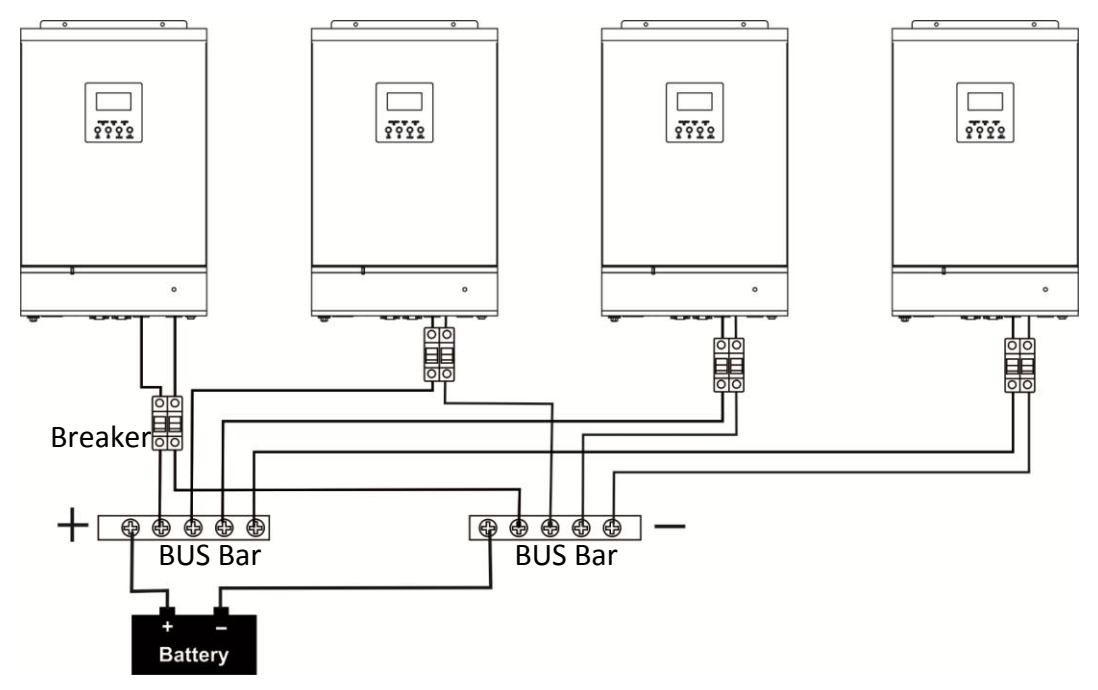

#### **Recommended battery capacity**

| Inverter parallel numbers | 2     | 3     | 4     |
|---------------------------|-------|-------|-------|
| Battery Capacity          | 400AH | 600AH | 800AH |

#### **Ring terminal:**

**NOTE:** Recommended spec of cable from inverter to BUS bar and breaker is listed as below. The cable used from BUS bar to battery should be X pcs of cable from inverter to BUS bar and breaker. X indicates the number of inverters connected in parallel.

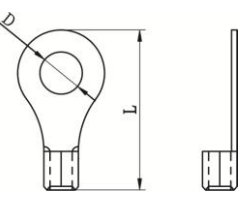

#### **Recommended battery cable and terminal size:**

|       | Tunical Datter   |              |           | Ring Terminal   |            | Terrero |            |
|-------|------------------|--------------|-----------|-----------------|------------|---------|------------|
| Model | Amperage         | capacity Wir | Wire Size | Cable           | Dimensions |         | rorque     |
|       |                  |              |           | mm <sup>2</sup> | D (mm)     | L (mm)  | value      |
|       | 674              | 2004         | 1*4AWG    | 22              | 6.4        | 33.2    | 2. 2 Nm    |
| 4KVA  | 07A              | 20040        | 2*8AWG    | 14              | 6.4        | 29.2    |            |
|       | 944              | 200411       | 1*4AWG    | 22              | 6.4        | 33.2    |            |
| SKVA  | 0 <del>4</del> A | 200AH        | 2*8AWG    | 14              | 6.4        | 29.2    | 2~ 3 INIII |

# 6. AC Input Connection

#### Parallel in single phase

Connect Line wires of AC input from each unit to Line BUS bar. Connect Neutral wires of AC input from each unit to Neutral BUS bar. Refer to below figure for connection of AC input.

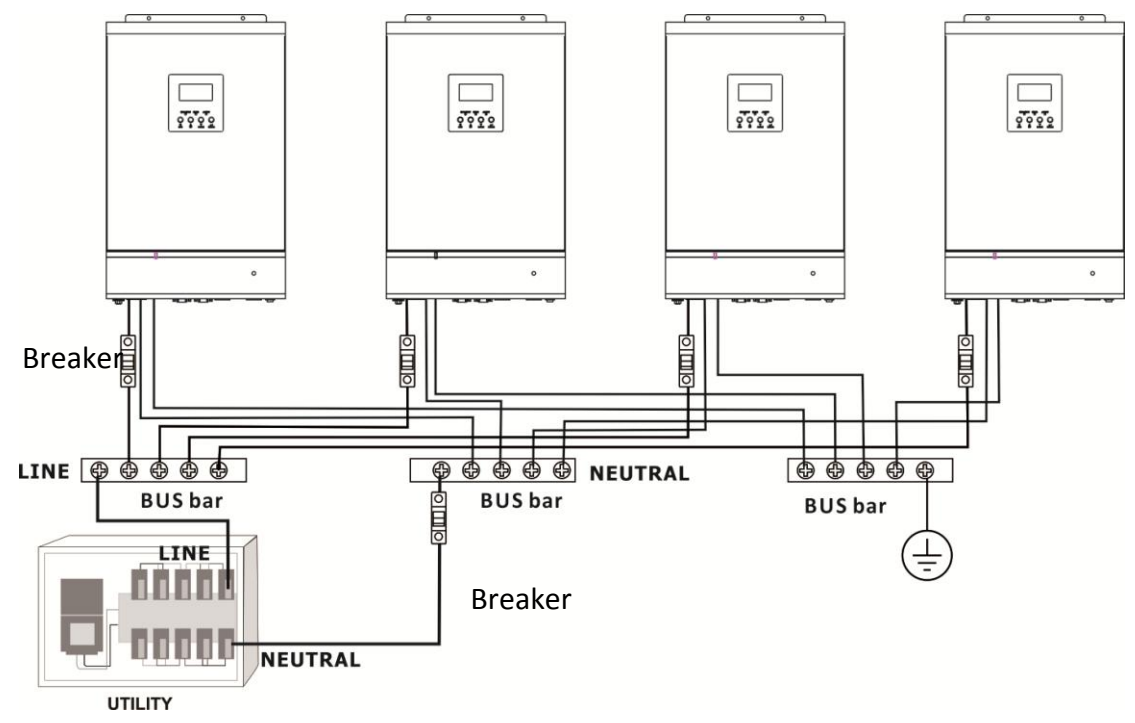

#### Support three-phase equipment

Connect Line wires of the inverter to each phase of the utility. Connect Neutral wires of AC input from each unit to Neutral BUS bar. Refer to below figure for connection of AC input.

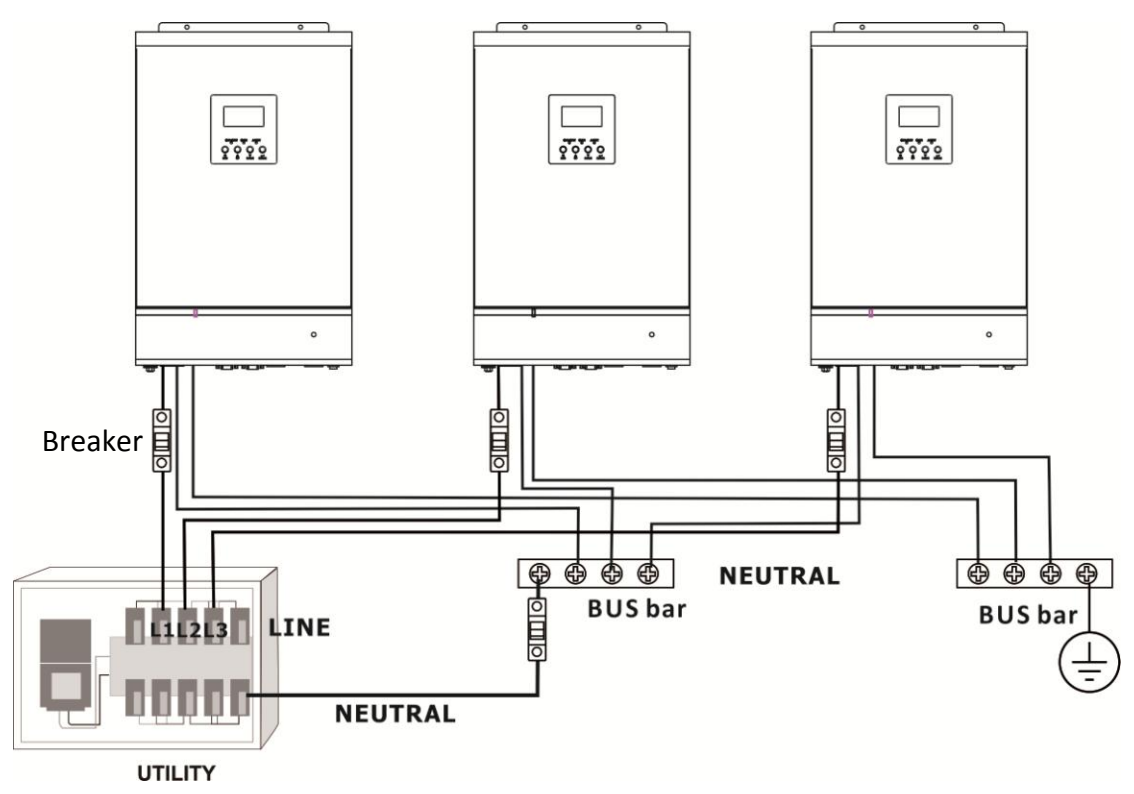

**WARNING:** Only Line wires can be connected breaker. It's not allowed to add breaker into Neutral wires between inverter and the BUS bar. All Neutral wires are connected to the BUS bar directly, and you can add a breaker between the utility and the bus bar in the distributor.

**WARNING:** Be sure the length of all AC input cables is the same to guarantee reliability of sharing current in each unit.

**WARNING:** Recommended spec of cable from inverter to BUS bar and breaker is listed as below. The cable used from BUS bar to AC power should be X pcs of cable from inverter to BUS bar and breaker. X indicates the number of inverters connected in parallel.

| - 3 |       |                      |         |           |  |  |
|-----|-------|----------------------|---------|-----------|--|--|
|     | Model | Amperage for breaker | AWG no. | Torque    |  |  |
|     | 4KVA  | 40 A                 | 10 AWG  | 1.4~1.6Nm |  |  |
|     | 5KVA  | 50 A                 | 8 AWG   | 1.4~1.6Nm |  |  |

Suggested cable wire and breaker requirement for AC input connection:

# 7. AC Output (Load) Connection

#### Parallel in single phase

Connect Line wires of AC output from each unit to Line BUS bar. Connect Neutral wires of AC output from each unit to Neutral BUS bar. Refer to below figure for connection of AC output.

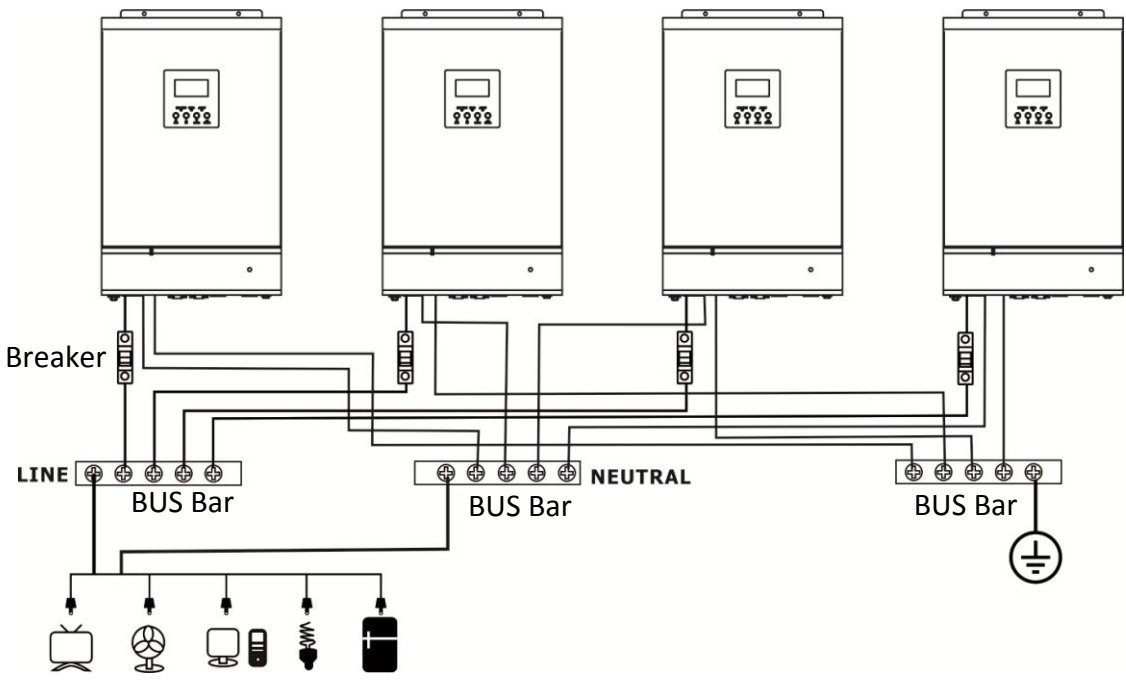

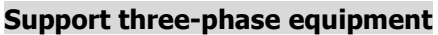

Connect Line wires of AC output from each unit to the load. Connect Neutral wires of AC output from each unit to Neutral BUS bar. Refer to below figure for connection of AC output.

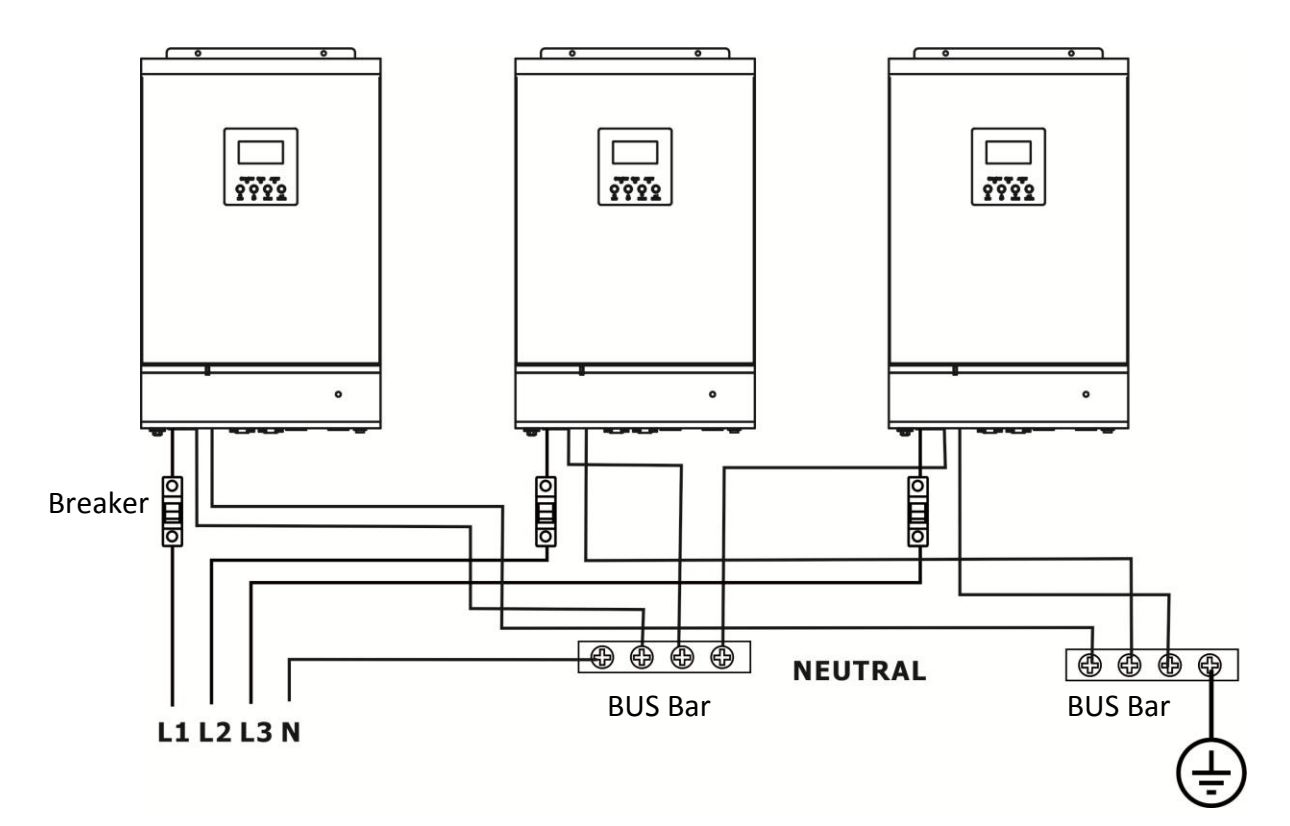

**WARNING:** Only Line wires can be connected breaker. It's not allowed to add breaker into Neutral wires. All Neutral wires are connected to the BUS bar directly.

**WARNING:** Be sure the length of all AC output cables is the same to guarantee reliability of sharing current in each unit.

**WARNING:** Recommended spec of cable from inverter to BUS bar and breaker is listed as below. The cable used from BUS bar to AC output should be X pcs of cable from inverter to BUS bar and breaker. X indicates the number of inverters connected in parallel.

| Model | Amperage for breaker | AWG no. | Torque    |
|-------|----------------------|---------|-----------|
| 4KVA  | 40A                  | 10 AWG  | 1.4~1.6Nm |
| 5KVA  | 50A                  | 8 AWG   | 1.4~1.6Nm |

Suggested cable and breaker requirement for AC output connection:

#### 8. PV Connection

Please refer to user manual of single unit for PV Connection.

**CAUTION:** Each inverter should connect to PV modules separately.

# 9. Parallel Cable Connection

Parallel cable includes parallel communication cable and current sharing cable. Please follow below chart to connect to the inverter.

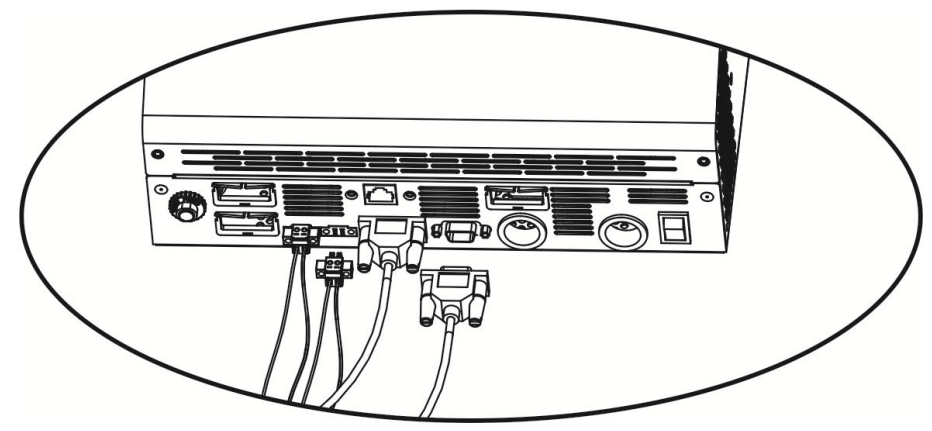

### 9-1. Parallel Operation in Single phase

Two inverters in parallel:

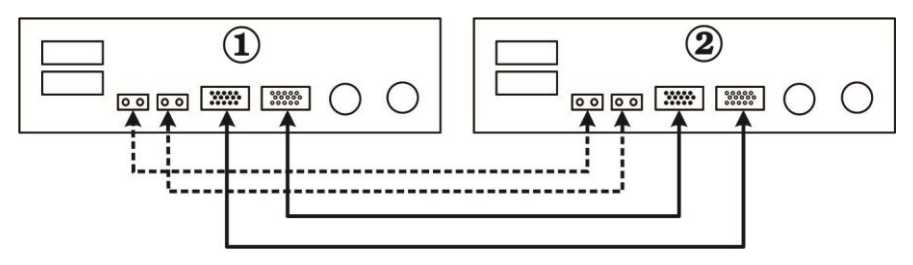

Three inverters in parallel:

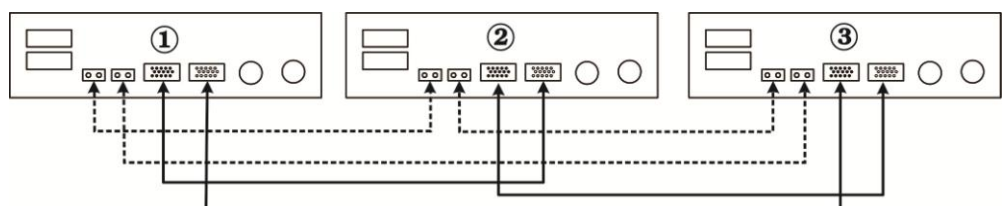

Four inverters in parallel:

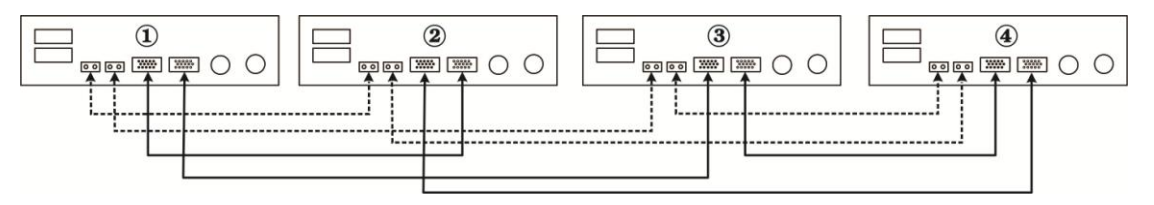

### 9-2. Support 3-phase equipment

Follow below chart to connect inverters to support 3-phase equipment.

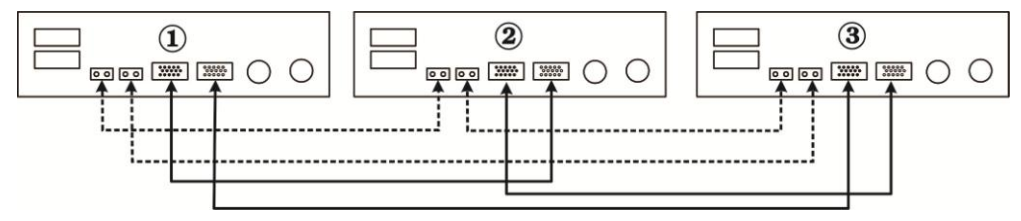

# 10. LCD Setting and Display

# Setting Program:

| Program | Description                                                                                                   | Selectable option                                                                                                    |                                                                                                    |  |
|---------|----------------------------------------------------------------------------------------------------|----------------------------------------------------------------------------------------------------|----------------------------------------------------------------------------------------------------|--|
| 28      | AC output mode<br>*This setting is only<br>available when the<br>inverter is in standby<br>mode (Switch off). | Single: 00TPUT   28 51   Parallel: 00TPUT   28 981   28 981   29 10   20 10   20 10   20 10   20 10   20 10   20 10   20 10   20 10   20 10   20 10   20 10   20 10   20 10   20 10   20 10   20 10   20 10   20 10   20 10   20 10 | When the units are used in parallel with<br>single phase, please select "PAL" in<br>program 28.<br>Operation to support three-phase<br>equipment is required to have three<br>inverters. This setting for each unit<br>should be different in L1 phase, L2 phase<br>and L3 phase separately. Please set up<br>this setting corresponding to each phase<br>connection.<br>Besides, power saving function will be<br>automatically disabled.                                                                                                    |  |
| 30      | PV judge condition<br>(Only apply for<br>setting "Solar first"<br>in program 1:<br>Output source<br>priority) | One Inverter<br>(Default):                                                                                                    | When "ONE" is selected, as long as one of<br>inverters has been connected to PV<br>modules and PV input is normal, parallel<br>or 3-phase system will continue working<br>according to rule of "solar first" setting.<br>For example, two units are connected in<br>parallel and set "SOL" in output source<br>priority. If one of two units has connected<br>to PV modules and PV input is normal, the<br>parallel system will provide power to<br>loads from solar or battery power. If both<br>of them are not sufficient, the system will<br>provide power to loads from utility. |  |
|         |                                                                                                    | All of Inverters:                                                                                                    | When "ALL" is selected, parallel or<br>3-phase system will continue working<br>according to rule of "solar first" setting<br>only when all of inverters are connected<br>to PV modules.<br>For example, two units are connected in<br>parallel and set "SOL" in output source<br>priority. When selecting "ALL" in program<br>30, it's necessary to have all inverters<br>connected to PV modules and PV input is<br>normal to allow the system to provide<br>power to loads from solar and battery<br>power. Otherwise, the system will provide<br>power to loads from utility.      |  |

#### Fault code display:

| Fault Code | Fault Event                                       | Icon on |
|------------|---------------------------------------------------|---------|
| 60         | Power feedback protection                         |         |
| 71         | Firmware version inconsistent                     |         |
| 72         | Current sharing fault                             |         |
| 80         | CAN fault                                         |         |
| 81         | Host loss                                         |         |
| 82         | Synchronization loss                              | 82      |
| 83         | Battery voltage detected different                |         |
| 84         | AC input voltage and frequency detected different |         |
| 85         | AC output current unbalance                       | 85      |
| 86         | AC output mode setting is different               |         |

# 11. Commissioning

#### Parallel in single phase

Step 1: Check the following requirements before commissioning:

- Correct wire connection
- Ensure all breakers in Line wires of load side are open and each Neutral wires of each unit are connected together.

Step 2: Switch on DC breakers of each unit.

Step 3: Turn on each unit.

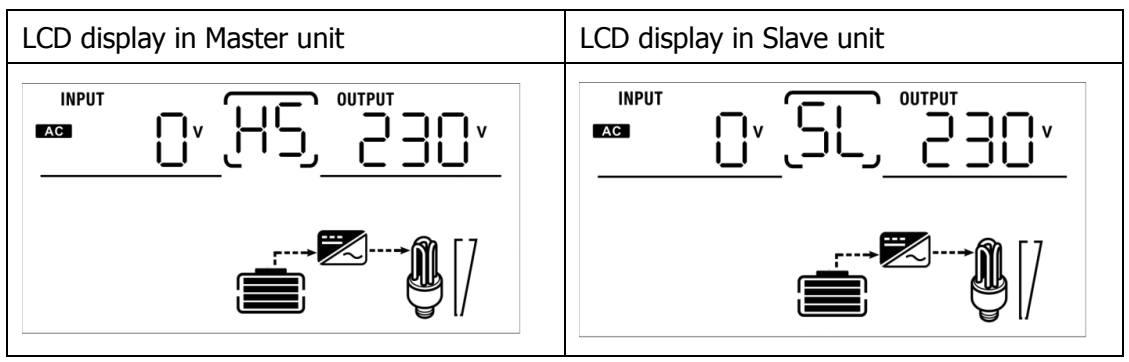

**NOTE:** Master and slave units are randomly defined.

Step 4: Switch on all AC breakers of Line wires in AC input. It's better to have all inverters connect to utility at the same time. If not, it will display fault 82 in following-order inverters. However, these inverters will automatically restart. If detecting AC connection, they will work normally.

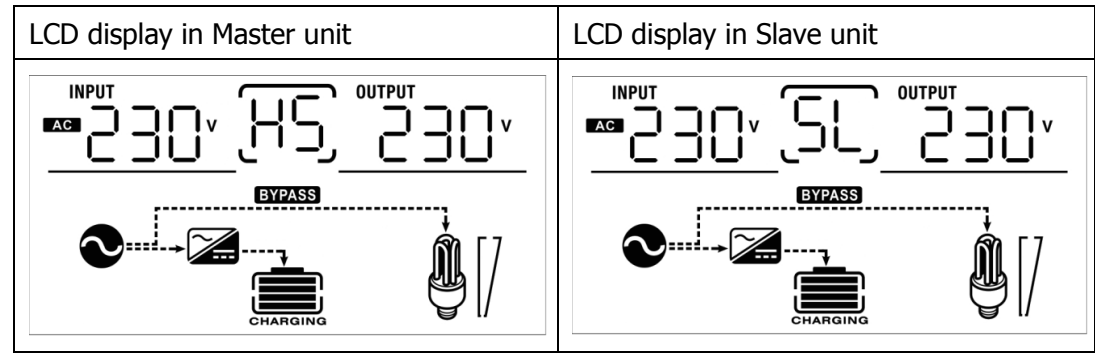

Step 5: If there is no more fault alarm, the parallel system is completely installed.

Step 6: Please switch on all breakers of Line wires in load side. This system will start to provide power to the load.

#### Support three-phase equipment

Step 1: Check the following requirements before commissioning:

- Correct wire connection
- Ensure all breakers in Line wires of load side are open and each Neutral wires of each unit are connected together.

Step 2: Switch on DC breakers of three units.

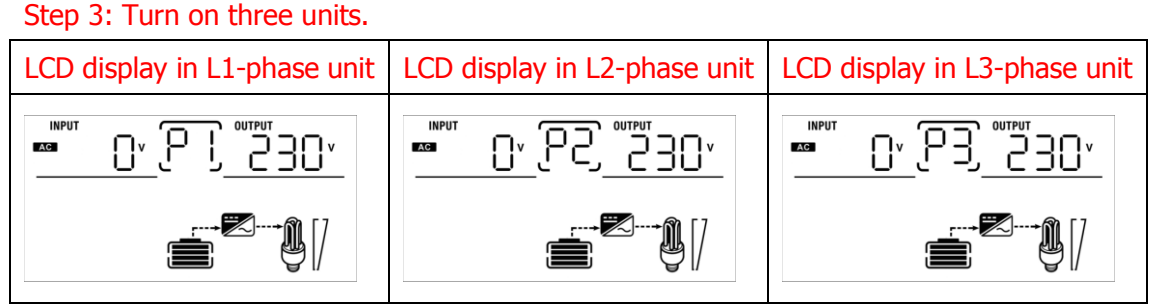

Step 4: Switch on all AC breakers of Line wires in AC input. If AC connection is detected and three phases are matched with unit setting, they will work normally. Otherwise, the AC icon will flash and they will not work in line mode.

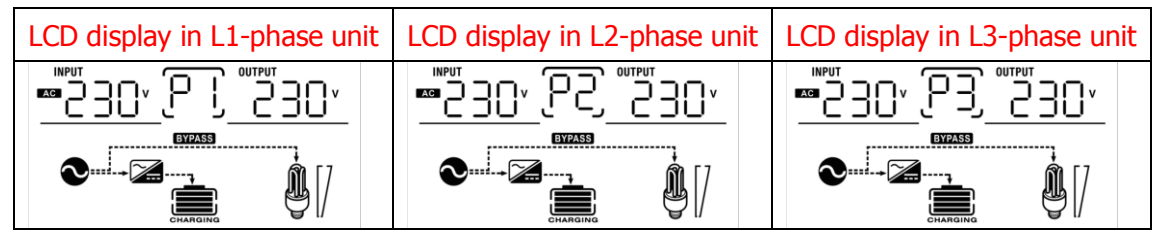

Step 5: If there is no more fault alarm, the system to support 3-phase equipment is completely installed. Step 6: Please switch on all breakers of Line wires in load side. This system will start to provide power to the load.

Note 1: To avoid overload occurring, before turning on breakers in load side, it's better to have whole system in operation first.

Note 2: Transfer time for this operation exists. Power interruption may happen to critical devices, which cannot bear transfer time.

| Situation     |                                                        |          |                                                                                                    |
|---------------|--------------------------------------------------------|----------|----------------------------------------------------------------------------------------------------|
| Fault<br>Code | Fault Event Description                                |          | Solution                                                                                                    |
| 60            | Current feedback into the inverter is detected.        | 1.<br>2. | Restart the inverter.<br>If the problem remains, please contact your<br>installer.                                                   |
| 71            | The firmware version of each inverter is not the same. | 1.<br>2. | Update all inverter firmware to the same<br>version.<br>If the problem remains, please contact your<br>installer.                    |
| 72            | The output current of each inverter is different.      | 1.<br>2. | Check if sharing cables are connected well and<br>restart the inverter.<br>If the problem remains, please contact your<br>installer. |
| 80            | CAN data loss                                          | 1.       | Check if communication cables are connected                                                                                          |
| 81            | Host data loss                                         | 2        | well and restart the inverter.                                                                                                    |
| 82            | Synchronization data loss                              | Ζ.       | installer.                                                                                                    |
| 83            | The battery voltage of each inverter is not the same.  | 1.<br>2. | Make sure all inverters share same groups of<br>batteries together.<br>If the problem remains, please contact your<br>installer.     |
| 84            | AC input voltage and frequency are detected different  | 1.<br>2. | Check the utility wiring conncetion and restart<br>the inverter.<br>If the problem remains, please contact your<br>installer.        |
| 85            | AC output current unbalance                            | 1.<br>2. | Restart the inverter.<br>If the problem remains, please contact your<br>installer.                                                   |
| 86            | AC output mode setting is different.                   | 1.<br>2. | Switch off the inverter and check LCD setting #28.<br>If the problem remains, please contact your installer.                         |

# **12. Trouble shooting**